# My Resolution Life How to Guide Access Customer View

A step by step guide to accessing the customer view

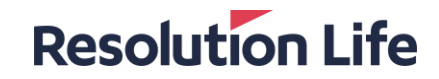

# **Access Customer View**

### **Resolution Life**

### (Page 1 of 2)

Log in and on the home dashboard:

## Step 1

- Select [Customer Search]
- Search options are:
  - Name
  - Life Insured
  - Entity Name
  - Policy/Contract #

# Step 2

- · Identify correct customer record
- Click on the record

| Alerts and Service Request Updates      |                                 |                          |   |  |
|-----------------------------------------|---------------------------------|--------------------------|---|--|
| 0°<br>New Alerts O°<br>New Outstandings | 11 <sup>•</sup> Service request | Reports                  | ආ |  |
| Customer Search                         |                                 |                          |   |  |
| Policy Search                           |                                 |                          |   |  |
| Policy or Contract number               |                                 |                          |   |  |
| Enter a policy or contract number       |                                 |                          |   |  |
| Customer Name Search                    |                                 |                          |   |  |
| First Name                              | Last Name                       | Date Of Birth (Optional) |   |  |
| Enter the customer's first name         | Enter the customer's surname    | DD/MM/YYYY               |   |  |
| Life Insured Search                     |                                 |                          |   |  |
| First Name                              | Last Name                       | Date Of Birth (Optional) |   |  |
| Enter the insured's first name          | Enter the insured's surname     | DD/MM/YYYY               |   |  |
| Entity Name Search                      |                                 |                          |   |  |
| Entity Name                             |                                 |                          |   |  |
| Enter the entity name                   |                                 |                          |   |  |
| Reset Search                            |                                 |                          |   |  |

| Customer Search                                                                     |            |                |               |        |             |         |           |
|-------------------------------------------------------------------------------------|------------|----------------|---------------|--------|-------------|---------|-----------|
| Search results for customer           Show         25 <sub>V</sub> results per page | 2          |                |               |        |             |         |           |
| Name ÷                                                                              | Policy     | Address ¢      | Suburb ÷      | City ÷ | Post Code 🗧 | State ÷ | Country ÷ |
| Sf Dbni Mfilm                                                                       | D311117675 | 6 Zabkifaim Uf | KILSYTH SOUTH |        |             |         | AUS       |
| Sfh Svzniai Mfilm                                                                   | D311117675 | 6 Zabkifaim Uf | KILSYTH SOUTH |        |             |         | AUS       |
| 1 to 2 of 2 items                                                                   |            |                |               |        |             |         |           |
| Back to search                                                                      |            |                |               |        |             |         |           |

# **Access Customer View**

### **Resolution Life**

### (Page 2 of 2)

# Step 3

- **Customer view** allows advisers to see the customer's insurance details, contact details, notifications, and tailored options available to the customer based on the product(s) they hold.
- Select [arrow buttons] to scroll through multiple policies held by a customer.
- Customer view mirrors what the customer can see when they login My Resolution Life

| Select your product:                                                 | Resolution Life Insurance                   | ٥                                 |    |
|----------------------------------------------------------------------|---------------------------------------------|-----------------------------------|----|
| Product Details                                                      | Polic                                       | y Data As At: 05/10/2022          | ^  |
| Member number<br>D311117667                                          | Plan started<br>19 Apr 1998                 |                                   |    |
| Plan ends<br>19 Apr 2025                                             | Premium indexed with inflation<br>Y         |                                   |    |
| Icovgp Gfohgiih Hotifmllomgvbl Avsvgiu                               | Dbnl Mfilm                                  |                                   |    |
| Relationship type Owner                                              | Relationship type<br>Insured DOB            | Owner-Life Insured<br>20 Apr 1960 |    |
| Mailing address<br>6 Zabkifaim Uf, KILSYTH SOUTH, VIC 3137 Australia | Insurance benefit start date<br>19 Apr 1998 |                                   |    |
| Insurance benefit end date<br>19 Apr 2025                            | Policy anniversary<br>19 Apr 2023           |                                   |    |
| Transaction Details                                                  |                                             |                                   |    |
| Insurance details                                                    |                                             |                                   | `` |
| Payments . Premiums and Fees                                         |                                             |                                   |    |

# Thank you

#### What you need to know

Resolution Life Australasia Limited ABN 84 079 300 379, AFSL No. 233671 (Resolution Life) is part of the Resolution Life Group and can be contacted via the Contact us page. The information contained in this Portal is factual information only and it does not contain any financial product advice or make any recommendations about a financial product or service being right for you. This information is note intended to represent or be a substitute for professional financial or tax advice.

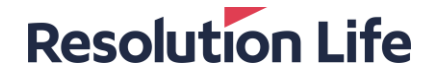